### How to find Your Class Forum with Articles & Class Recordings

1. Login to the Real Balance website

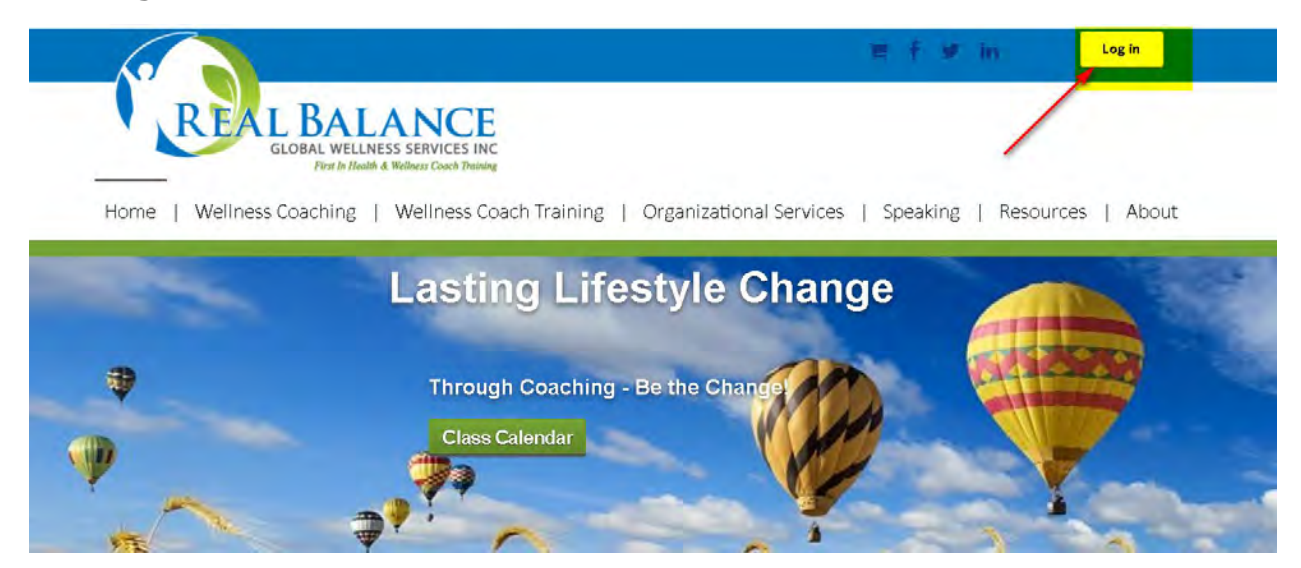

2. Click on Resources from the Menu Bar on the Home page

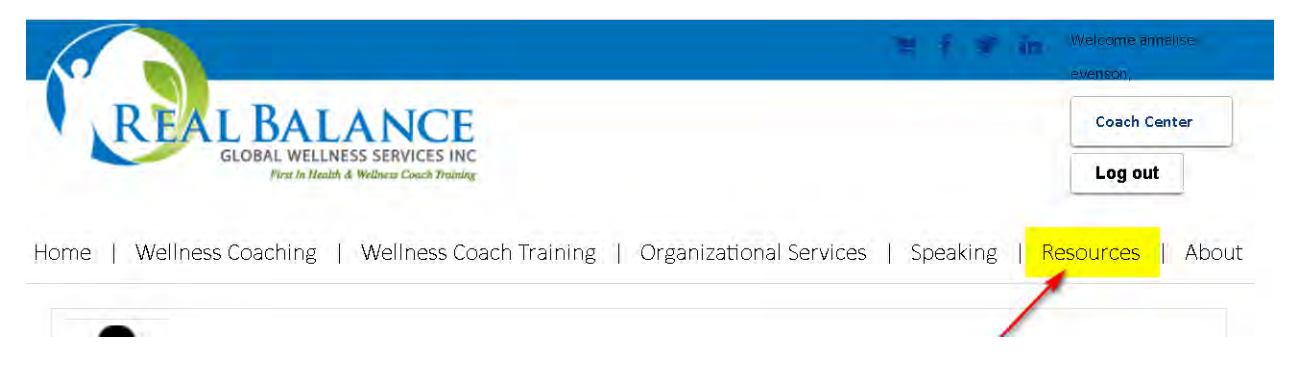

#### To retrieve you Class Forum:

3. Select and click on Forum at the bottom left of the screen

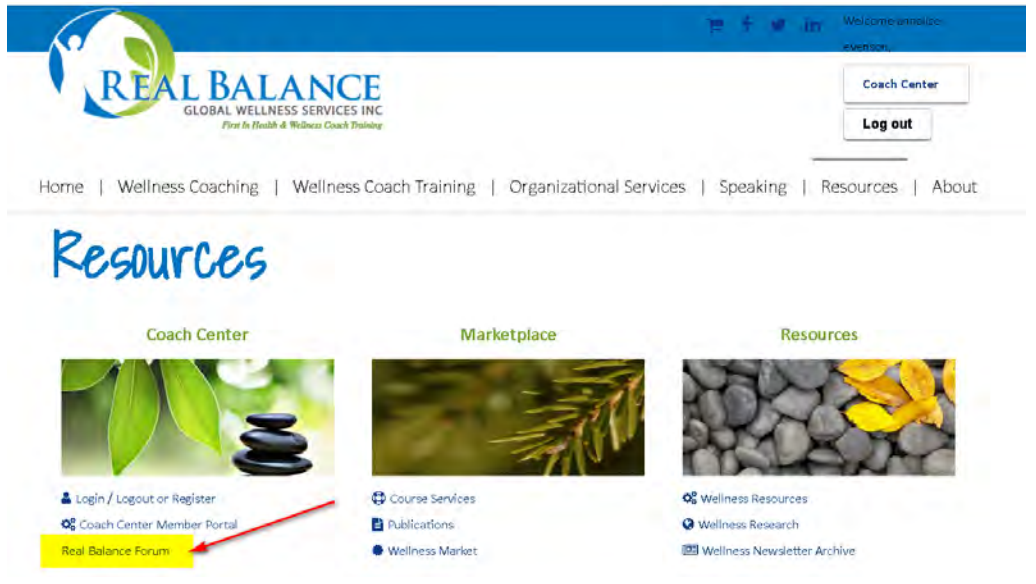

#### 4. Scroll down and click on your class

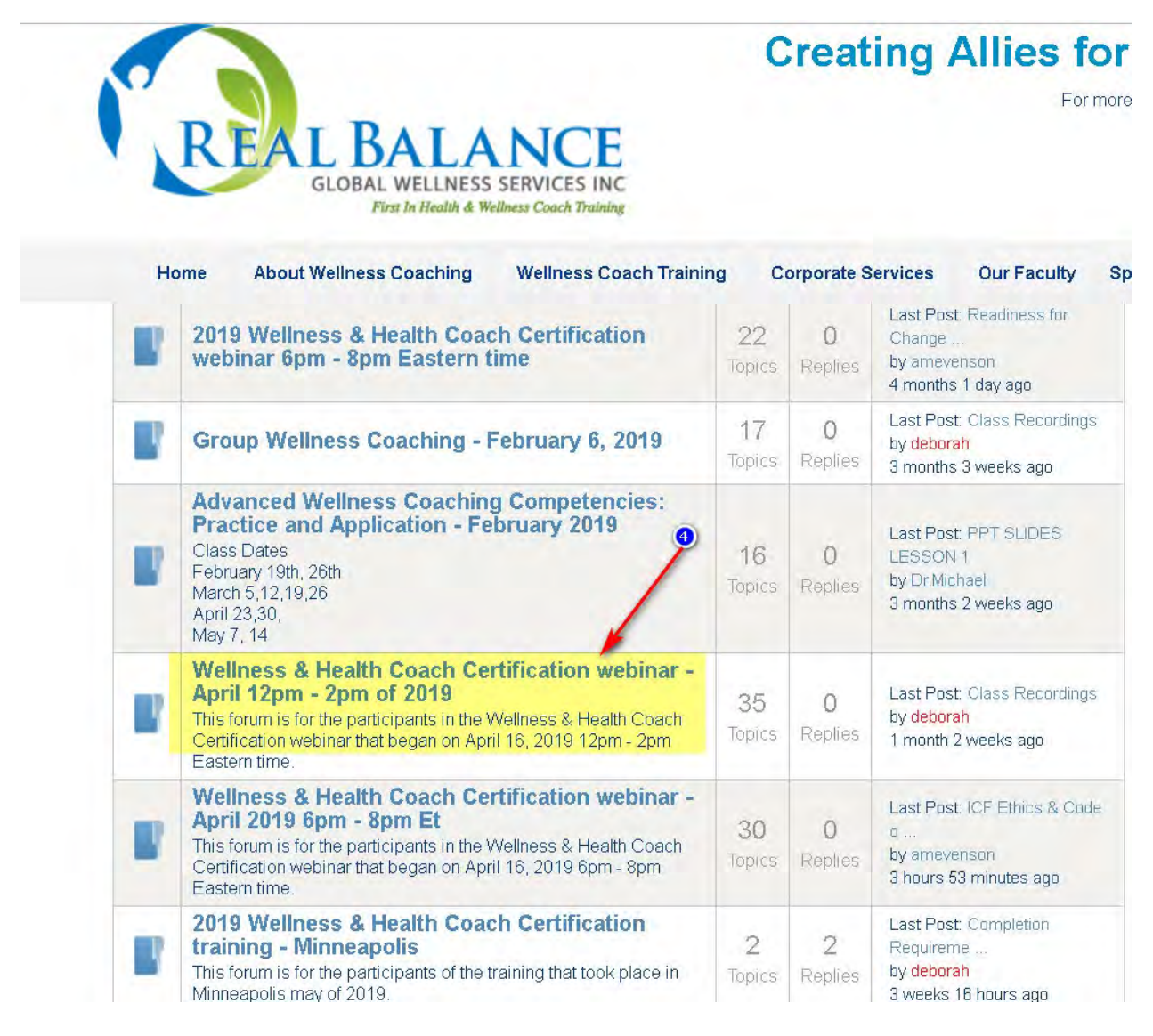

5. Inside your class Forum, scroll down and click on the desired document.

| Category li  | st Rec          | ent Topics                                     | New Topic                      | No Replies                  | My Topics         | Profile        | Help                                      | Search                                   |                        |
|--------------|-----------------|------------------------------------------------|--------------------------------|-----------------------------|-------------------|----------------|-------------------------------------------|------------------------------------------|------------------------|
| 1            | We<br>Las<br>Lo | lcome, ame<br>t Visit Date: T<br>gout          | venson<br>oday                 |                             |                   |                |                                           |                                          | Private Messages       |
| Forum        | • Wellnes       | s Classes                                      | Group Welln                    | ess Coaching -              | - University of   | Click of topic | n desir                                   | ed                                       |                        |
| Topics i     | new topi        | orv: Gro                                       | TOPICS READ                    | S Coaching                  | E<br>1 - Universi | ity of Flo     | orida G                                   | ainesvi                                  | lle                    |
| 0<br>Replies | E T             | xamples                                        | of Group D<br>minutes ago by   | esigns amovenam             |                   | 2              | 1<br>Views                                | Last Post<br>0 minutes                   | by amovenson<br>ago    |
| 0<br>Replies |                 | emote Coaching Interactive Exercise<br>Options |                                | ercise                      | 2                 | 1<br>Views     | Last Post by amevension<br>25 minutes ago |                                          |                        |
| 0<br>Replies |                 | FOUP Coa                                       | aching Inte<br>8 minutes ago b | nsive 3.5 Da<br>y amevenson | ay Outline        | 0              | 1<br>Views                                | Last Post<br>28 minute                   | by amevenson<br>is ago |
| 0<br>Replies | S T             | yllabus &                                      | Chart of F                     | teading (***)<br>amevenson  |                   | 2              | 1<br>Views                                | Last Post by amevenson<br>32 minutes ago |                        |

#### To retrieve Recorded Classes from the Forum:

- Scroll to the Topic titled: Class Recordings. It may be at the bottom of the Forum.
  Classes are listed in sequential order by number and date.
- 7. Click on the link to the desired recording.

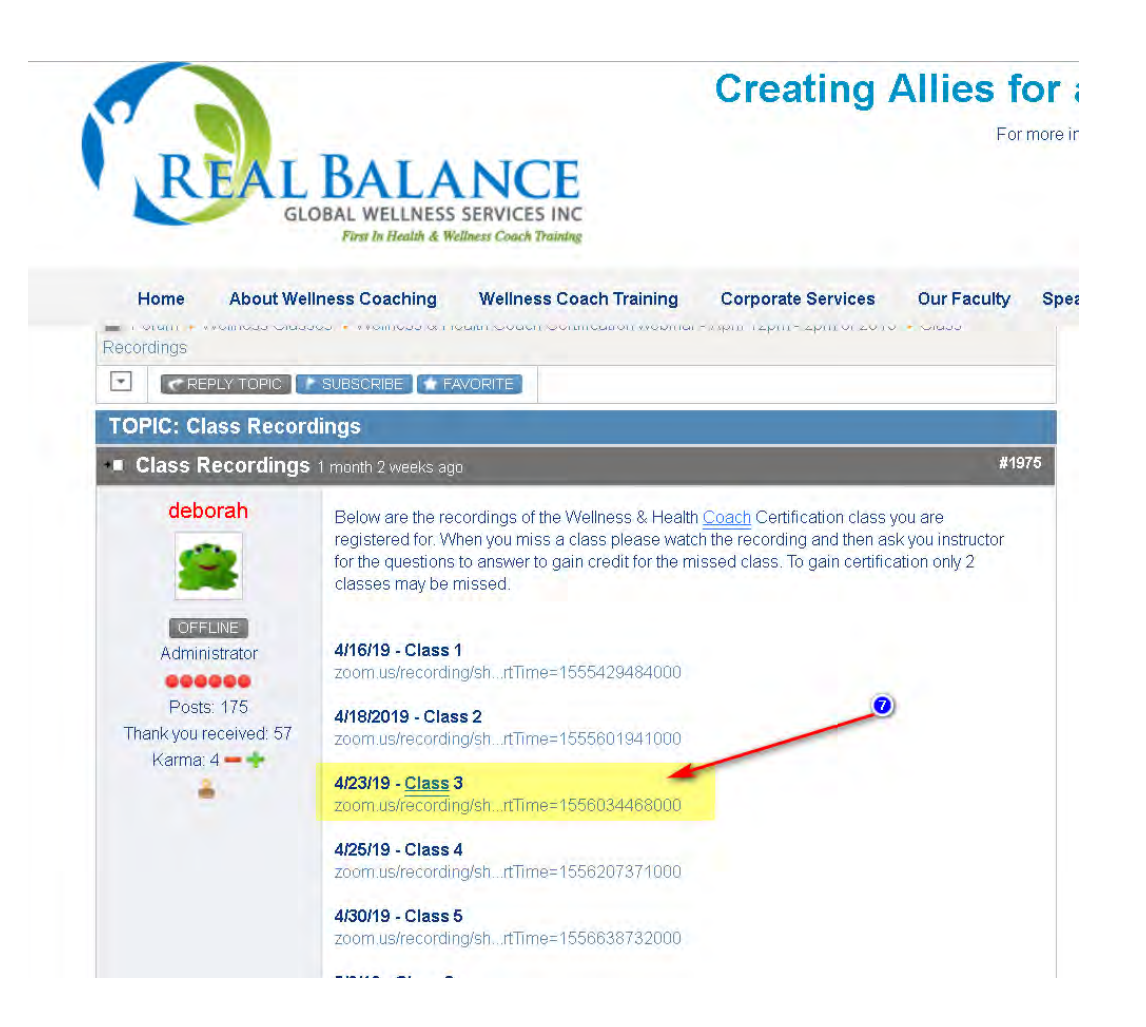

8. When the recording launches click on the arrow to start. Sometimes the Zoom recording begins before the start of the class. <u>You may need to fast forward until you see the PowerPoint and hear speaking.</u>

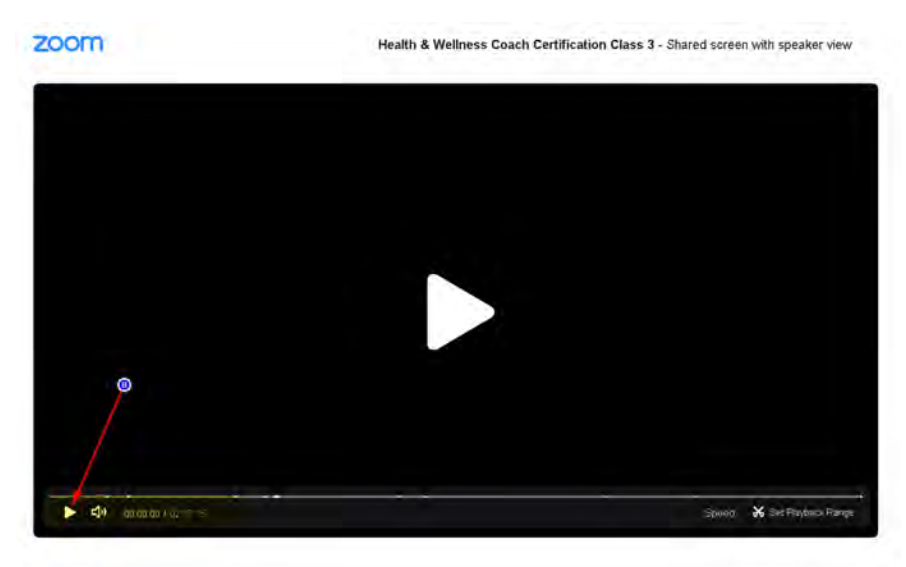

## How to find Dr Arloski's Demo Videos

1. Login to the Real Balance website

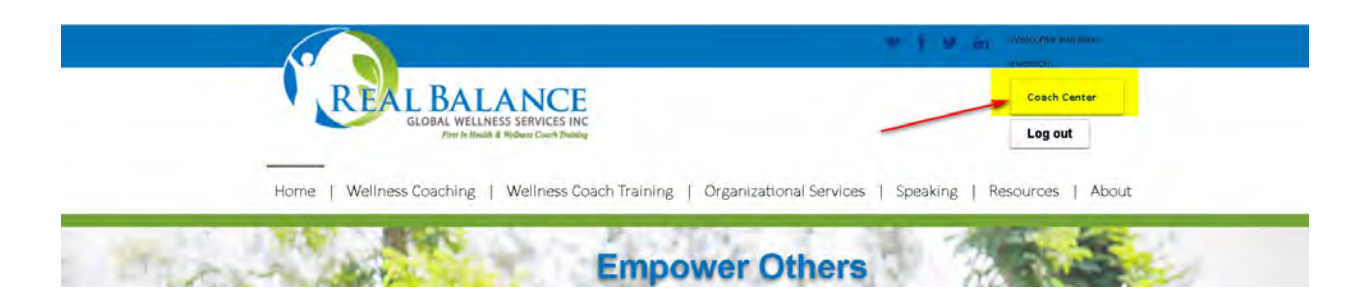

- 2. Select and click on **Coach Center** at the top right hand on the Home Page
- 3. Scroll down to the Account Information box and click on Videos

## **Account Information**

| Account Information     | Forums   | Courses Registered (     | Online Purch | nases             |
|-------------------------|----------|--------------------------|--------------|-------------------|
| Student Tools and For   | ms Stu   | dent Articles and Resour | ces Trainer  | Tools and Forms   |
| Trainer Articles and Re | sources  | Program Information      | Newsletter   | Premium Downloads |
| ideos Exams             | Research |                          |              |                   |

4. Scroll down to the videos. Scroll down to find the desired video.

# Wellness & Health Coach Certification Video

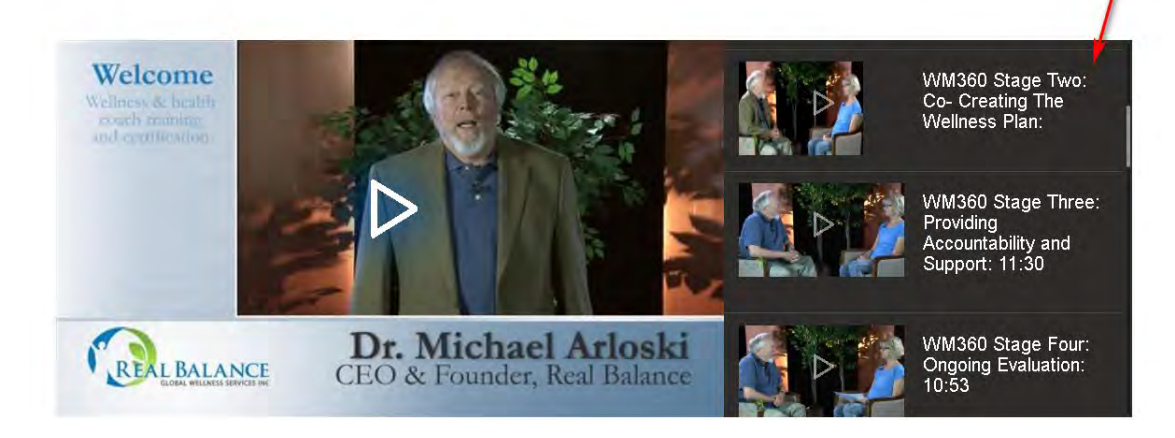